# 2023 年度北京市科技企业孵化器政务服务申报系统 操作指南

一、申请机构凭法人一证通登录北京市政务服务网(北京市统一身份认证平台),系统网址为: https://yzt.beijing.gov.cn/am/UI/Login?module=BjzwCert&goto=https%3A%2F%2Fyzt.beijing.g ov.cn%2Fam%2Foauth2%2Fauthorize%3Fservice%3DbjzwService%26response\_type%3Dcode%26client \_id%3D693225666\_02%26scope%3Duid%2Bcn%2BextProperties%2Breserve3%2BcredenceClass%26redi rect\_uri%3Dhttp%253A%252F%252Fbanshi.beijing.gov.cn%252Fpubservice%252FYZTAuth%26encode d%3Dfalse%26encoded%3Dfalse&lackFlag=NA

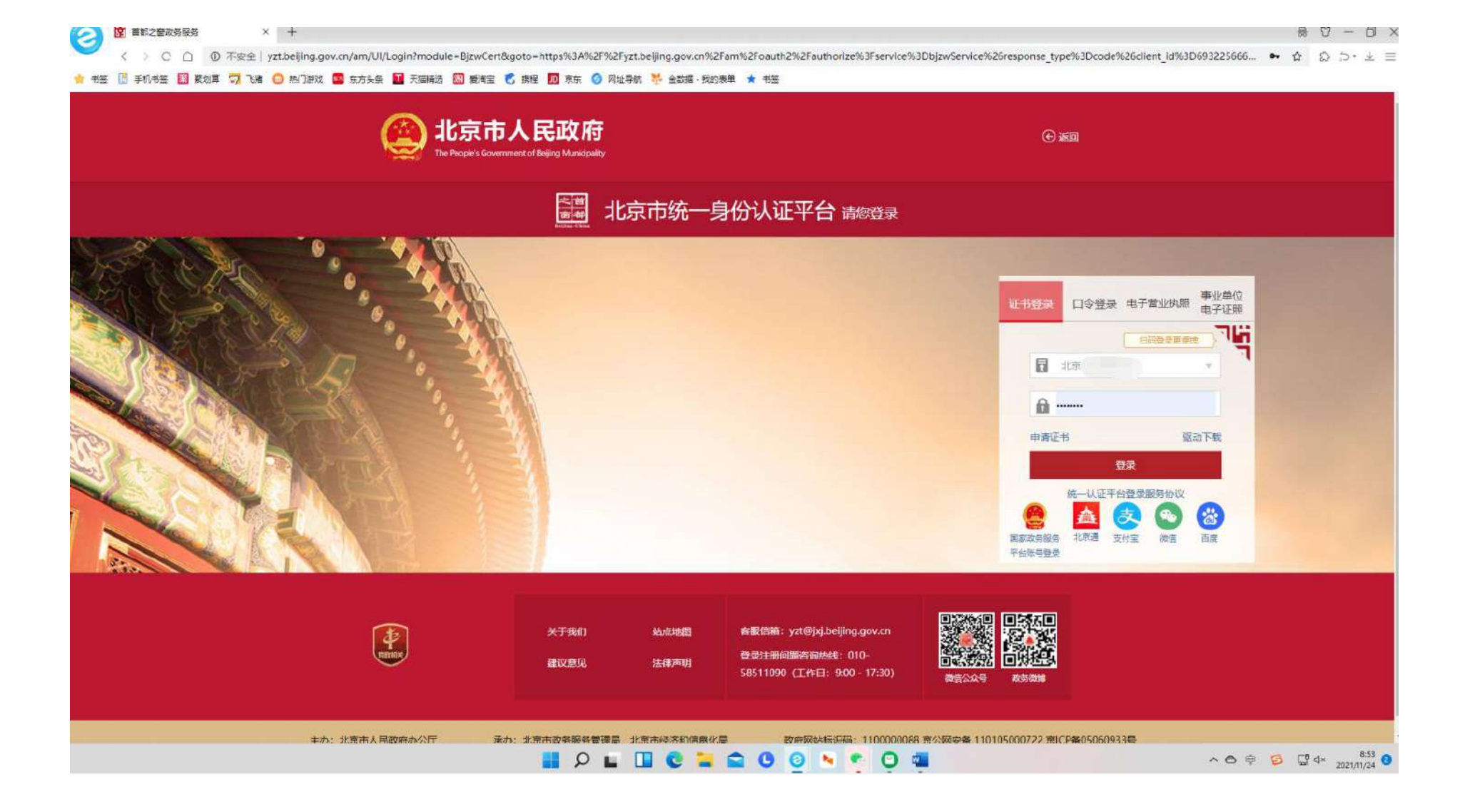

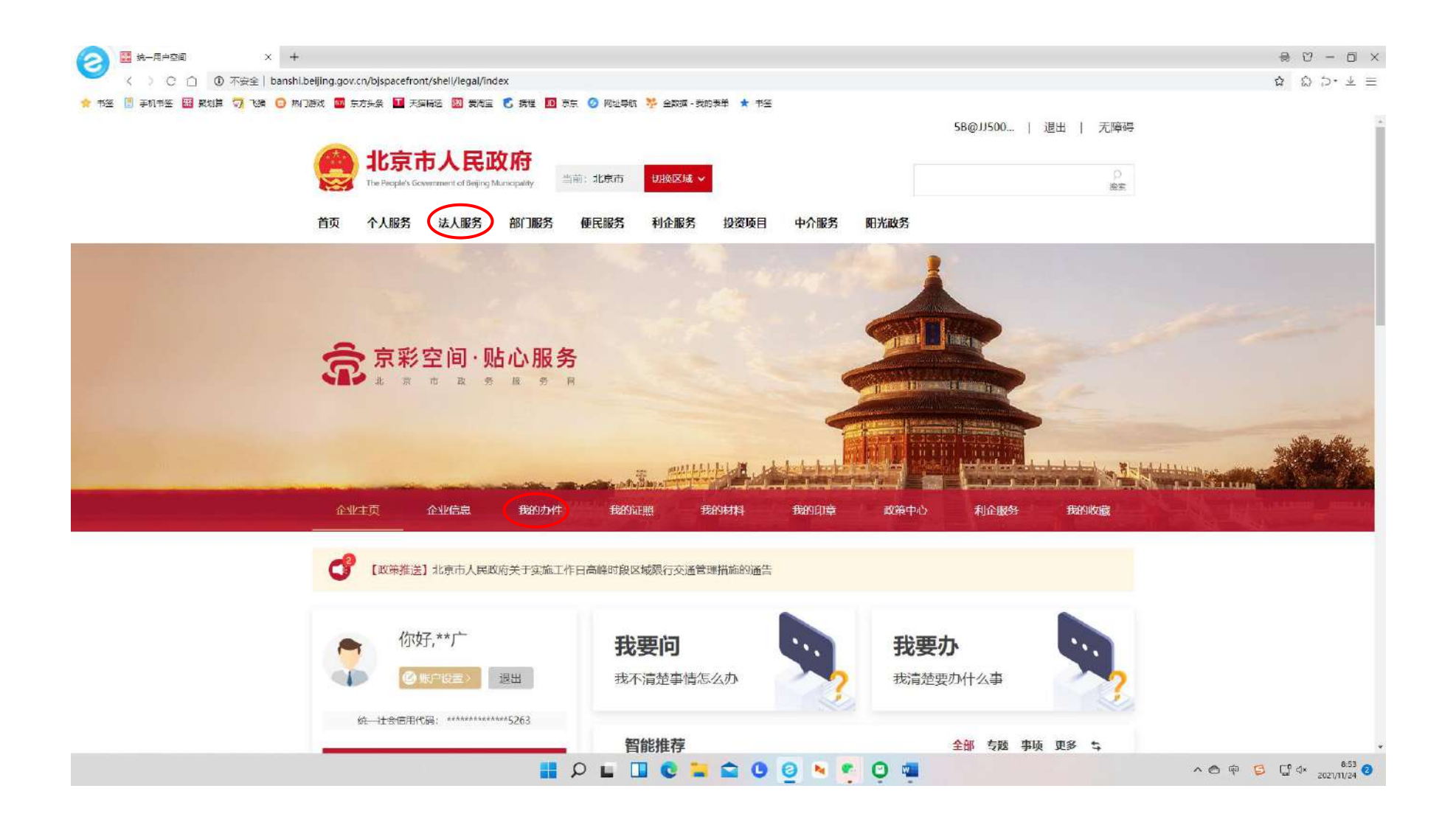

#### 二、填报材料,如下点击"部门服务"-"市科委"-"省级科技企业孵化器认定 网上办理"。

| 首页 个人服务 法人服务 部     | 门服务 便民服务 利企服务 投资项目 | 目 中介服务 阳光政务        |                |                 |
|--------------------|--------------------|--------------------|----------------|-----------------|
|                    |                    |                    |                |                 |
| 北京市部门服务            |                    |                    |                |                 |
|                    | JEN/               |                    |                |                 |
|                    |                    |                    |                | 5               |
| ♥ 北京市 ¥            |                    |                    |                |                 |
| 市営業改善系 市被系         | 市街委 市然落和信責ル目       | - 市民族宗教委 市小公司      | 市民政局           |                 |
| TRANKER TRAK       | (DST010000000      | I INTORUS AR INAGO | ()FGROOD       |                 |
| 市司法局    市财政局       | 市人力资源社会保 市规划自然资源导  | 春 市住房城乡建设委 市生态环境   | 展开~            |                 |
|                    |                    |                    |                |                 |
|                    |                    |                    |                | 3               |
| 市科委                |                    |                    |                |                 |
| T 92675 A NGC 2000 |                    |                    | VHIZTERESAUCES |                 |
| <b>承顺</b> 名称       |                    | 实施主体               | 操作             | -               |
| 1、 省级科技企业孵化器认定     |                    | 市科委                | 网上办理 办事指南      | D + · · • = # : |
| 2、国家级科技企业孵化船认定     |                    | 市科委                | 网上か理の事指南       |                 |

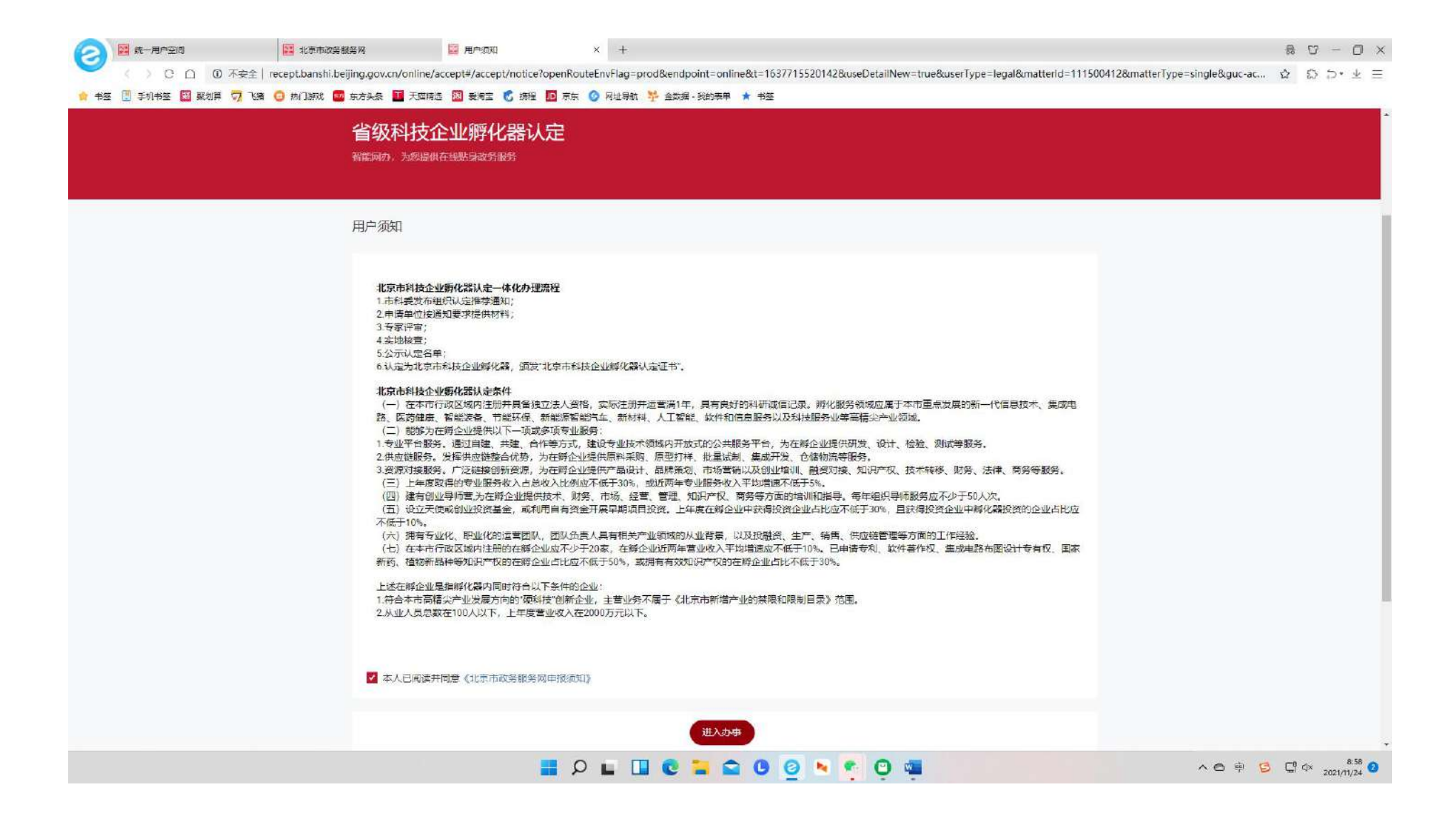

| 🔿 🔛 统一用户空间        | 北京市政务服务网                                | 🔚 在线境表                    | × +                        |                                                      |                                          |                                      | R 17  | -      | 6               |
|-------------------|-----------------------------------------|---------------------------|----------------------------|------------------------------------------------------|------------------------------------------|--------------------------------------|-------|--------|-----------------|
| < > 0 白 ▲ 不       | 安全   recept.banshi.beijing.gov.cn/onlin | e/accept#/accept/form?ope | nRouteEnvFlag=prod&endpoir | nt=online&t=1637720644146&use                        | eDetailNew=true&userType=legal&matterId= | 111500412&matterType=single&guc-acco | \$    | 5.     | $\underline{+}$ |
| 书签 🔝 手机书签 💹 聚划算 Ϛ | 7. 飞播 🧿 熱 引游戏 🧧 东方头条 🔳 天猫               | 精选 🔝 愛海宝 💽 講程 🛄           | 原东 📀 阿址导航 💑 金数据 -          | 我的表单 ★ 书签                                            |                                          |                                      |       |        |                 |
|                   |                                         |                           |                            |                                                      |                                          |                                      |       |        |                 |
|                   | 省级科技                                    | 企业孵化器认知                   |                            |                                                      |                                          |                                      |       |        |                 |
|                   | 智能阿办,为您想                                | 從供在线貼身改勞服务                |                            |                                                      |                                          |                                      |       |        |                 |
|                   |                                         |                           |                            |                                                      |                                          |                                      |       |        |                 |
|                   |                                         | -                         |                            |                                                      |                                          |                                      |       |        |                 |
|                   |                                         |                           | (2)                        | (3)                                                  |                                          |                                      |       |        |                 |
|                   |                                         | 在线填表                      | 上传材料                       | 取件方式                                                 | 信息确认                                     |                                      |       |        |                 |
|                   |                                         |                           |                            |                                                      |                                          |                                      |       |        |                 |
|                   | *典                                      | 位名称北京                     |                            | * 单位类型                                               | v                                        |                                      |       |        |                 |
|                   | •Œ                                      | 件类型 统一社会值用代码证             | ~                          | •证件号码 51                                             | 3                                        |                                      |       |        |                 |
|                   | * 法定代表                                  | 人姓名 刘                     |                            | *单位地址 北                                              | 亰                                        |                                      |       |        |                 |
|                   |                                         | 100101                    |                            |                                                      |                                          |                                      |       |        |                 |
|                   |                                         | and hered                 |                            |                                                      |                                          |                                      |       |        |                 |
|                   | 联系人信息                                   |                           |                            |                                                      |                                          |                                      |       |        |                 |
|                   | + 詳紅                                    | 人姓名                       |                            | • 联系人手机启码 13                                         |                                          |                                      |       |        |                 |
|                   | 100                                     |                           |                            |                                                      |                                          |                                      |       |        |                 |
|                   | * 联系人证                                  | 件类型 后氏身份证                 | ~                          | <ul> <li>联系人证件号码 1<sup></sup></li> <li>加里</li> </ul> | 现的信息不对或者为应 请你前注用                         |                                      |       |        |                 |
|                   |                                         |                           |                            | 卢空                                                   | 间进行修改完善                                  |                                      |       |        |                 |
|                   |                                         |                           |                            |                                                      |                                          |                                      |       |        |                 |
|                   |                                         |                           |                            |                                                      |                                          |                                      |       |        |                 |
|                   |                                         |                           | 保存草稿                       | 上一步                                                  |                                          |                                      |       |        |                 |
|                   |                                         |                           |                            |                                                      |                                          | THE NE                               |       |        |                 |
|                   | 中国政府网及国务院                               | 第门网站 -   省 (区r            | b)政府网站 -   市级              | 政府部门网站 《 名区》                                         | 政府网站 -   新闻媒体网站                          |                                      |       |        |                 |
|                   |                                         |                           |                            |                                                      | 0 4                                      | ∧ <b>6 ≅ 3</b>                       | E9 dx | 1      | 024             |
|                   |                                         |                           |                            |                                                      |                                          |                                      |       | 2021/1 | 1/24            |

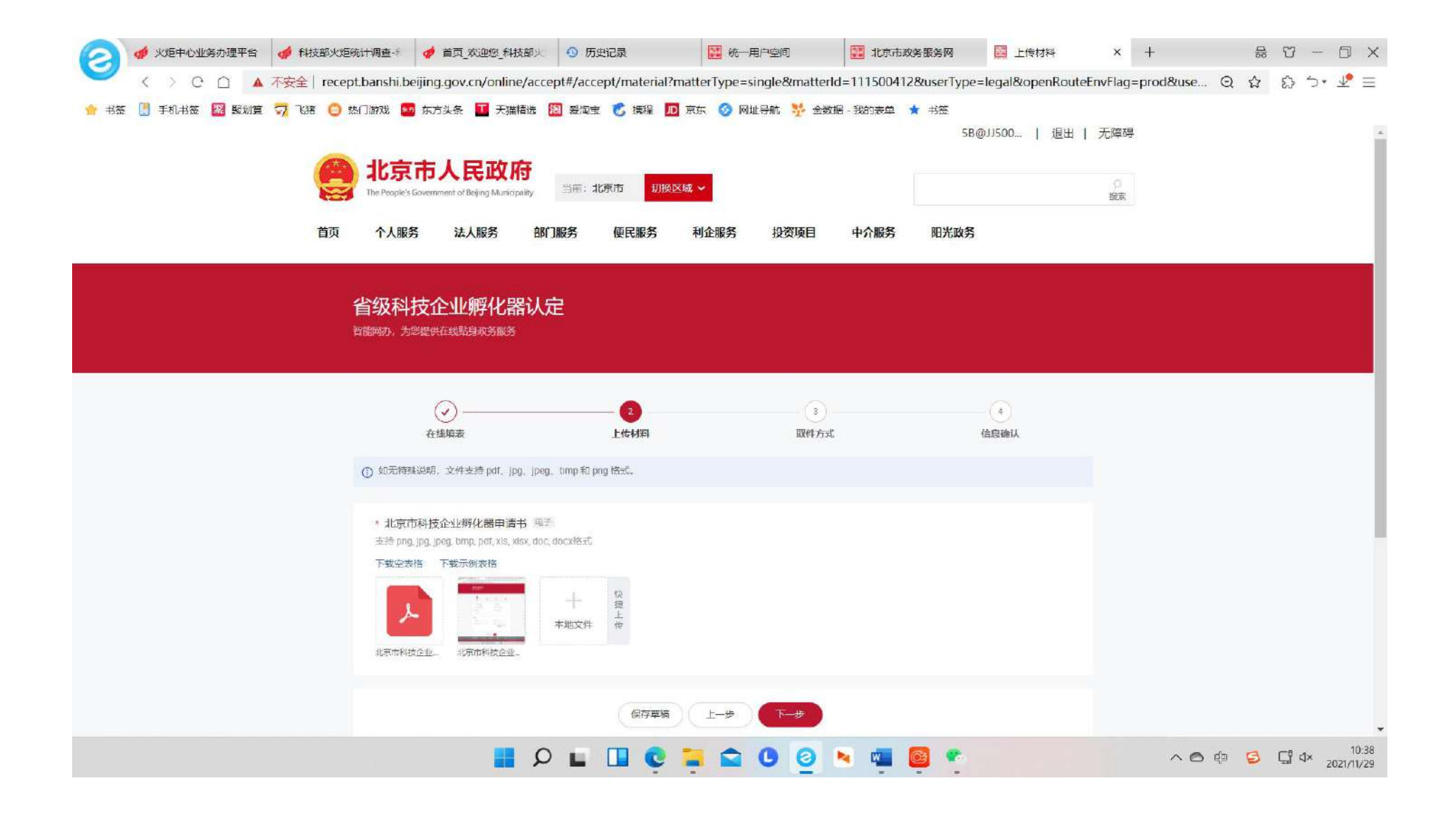

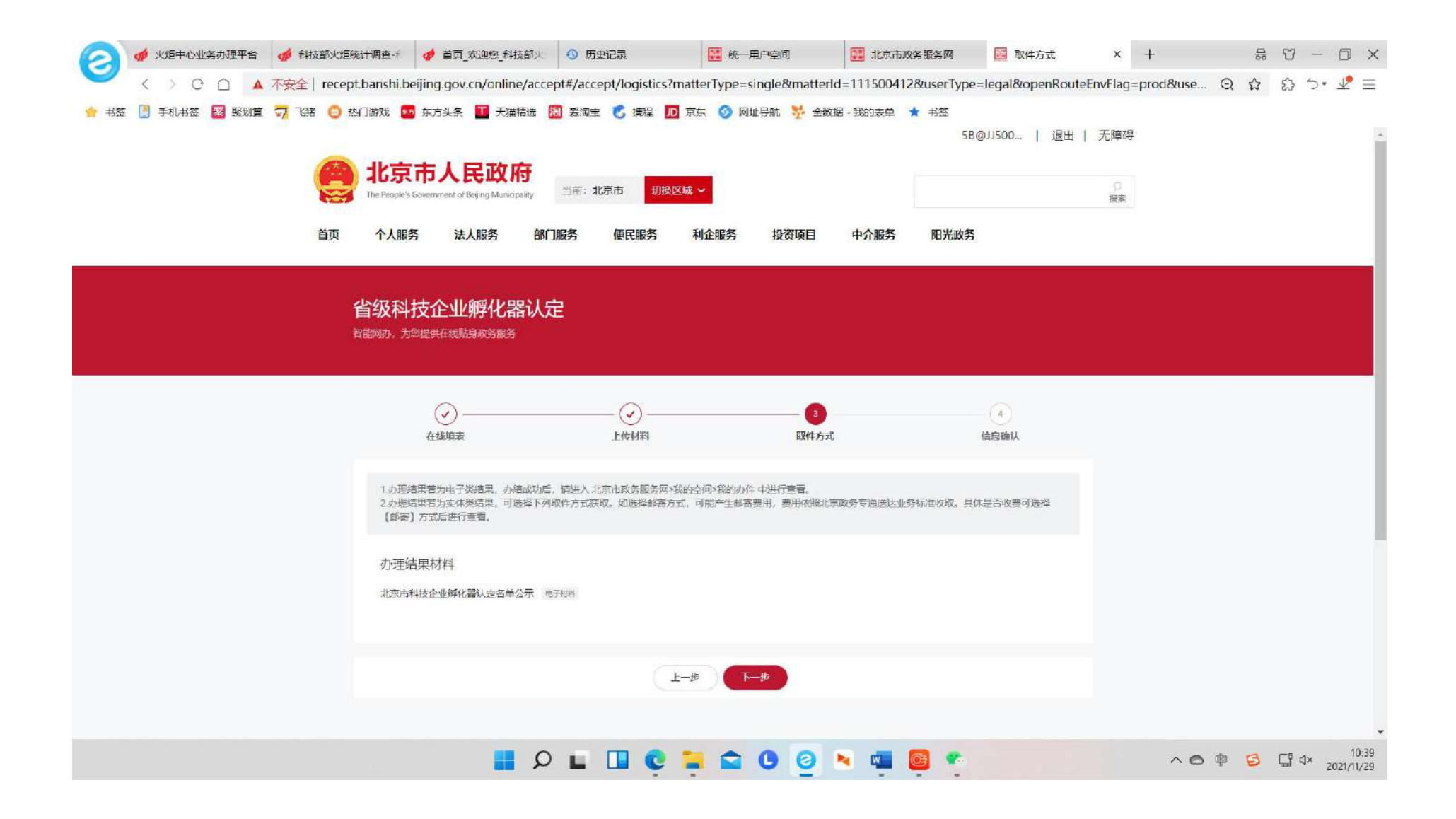

|                                                                                                    |                                              |                                |                       |                   |                   | -                   |                      |
|----------------------------------------------------------------------------------------------------|----------------------------------------------|--------------------------------|-----------------------|-------------------|-------------------|---------------------|----------------------|
| 🥢 🤞 火炬中心业务力理平台 🏼 🤞 科技部火炬统计调查-+ 🛛 🤞 🛙                                                                    | · 新史记录 · · · · · · · · · · · · · · · · · · · | 统一用户空间                         | 🔛 北京市政务服务网            | 🔚 信息确认            | × +               | ↔ ♡                 | - 0                  |
| <ul> <li>く ) C () ▲ 不安全   recept.banshi.beijing.</li> <li>(本帝) 単位形式 図 取り着 ラ (法律 () 地位) 気 なかけ</li> </ul> | gov.cn/online/accept#/accept/fo              | rmConfirm?matterType=single&ma | utterId=111500412&use | erType=legal&open | RouteEnvFlag=prod | Q & \$              | 5• ᢞ :               |
|                                                                                                    |                                              |                                | A 1944                |                   |                   |                     |                      |
|                                                                                                    | 当级科技企业第7七器认定<br>智能网办,为您提供在线贴身改务服务            |                                |                       |                   |                   |                     |                      |
|                                                                                                    | <br>在线语表                                     | 〇〇<br>上传材料 取件方式                | <br>信息确认              |                   |                   |                     |                      |
|                                                                                                    | 申报信号                                         |                                |                       |                   |                   |                     |                      |
|                                                                                                    | 单位名称 北下<br>证件举型 统一社会信用代码证                    | 单位类型 社会组织                      | 3                     |                   |                   |                     |                      |
|                                                                                                    | 法定代表人姓名 5<br>自%编 100101                      | 单位地址 北京"                       |                       |                   |                   |                     |                      |
|                                                                                                    | 联系人信息<br>联系人姓名                               | 联系人手机号码 131***                 |                       |                   |                   |                     |                      |
|                                                                                                    | 联系人证件类型 居民身份证                                | 联系人证件号码 1***                   | ***9                  |                   |                   |                     |                      |
|                                                                                                    | 上传材料信息<br>1.北京市科技企业際化器由语书 <sup>等于</sup>      |                                |                       |                   |                   |                     |                      |
|                                                                                                    | 北京市科山北京市科山                                   |                                |                       |                   |                   |                     |                      |
|                                                                                                    | 取件信息                                         |                                |                       |                   |                   |                     |                      |
|                                                                                                    | 目 2018年10日時代4日以后<br>の結材料<br>北京市科技企业孵化器认定各单公示 | 电子材料                           |                       |                   |                   |                     |                      |
|                                                                                                    |                                              | 上一步 提交                         |                       |                   |                   |                     |                      |
|                                                                                                    | 中国政府网及国务院部门网 首(区市) 高                         | 防网站   市级政府部门网站   各区政府网站        | -   新闻課体网站 -          |                   |                   |                     |                      |
|                                                                                                    | 📕 🔎 🖿 🛄                                      | 0 0 🖬 🖬 0                      | × 🖷 🧧 🥐               |                   | ~0                | † <mark>5</mark> [] | 10:4<br>1× 2021/11/2 |

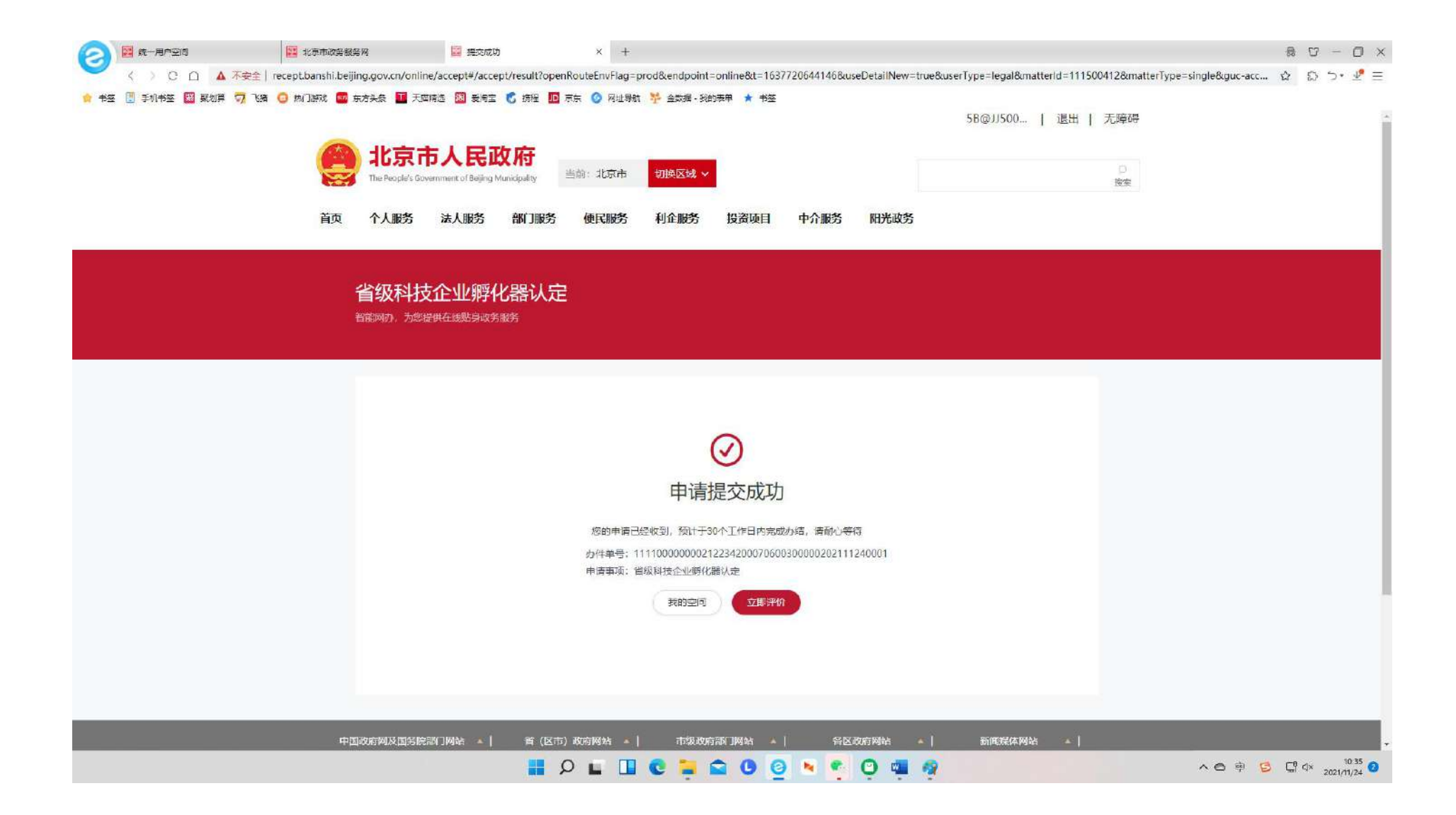

#### 三、查询办件进度及办理状态,如下点击"我的办件"

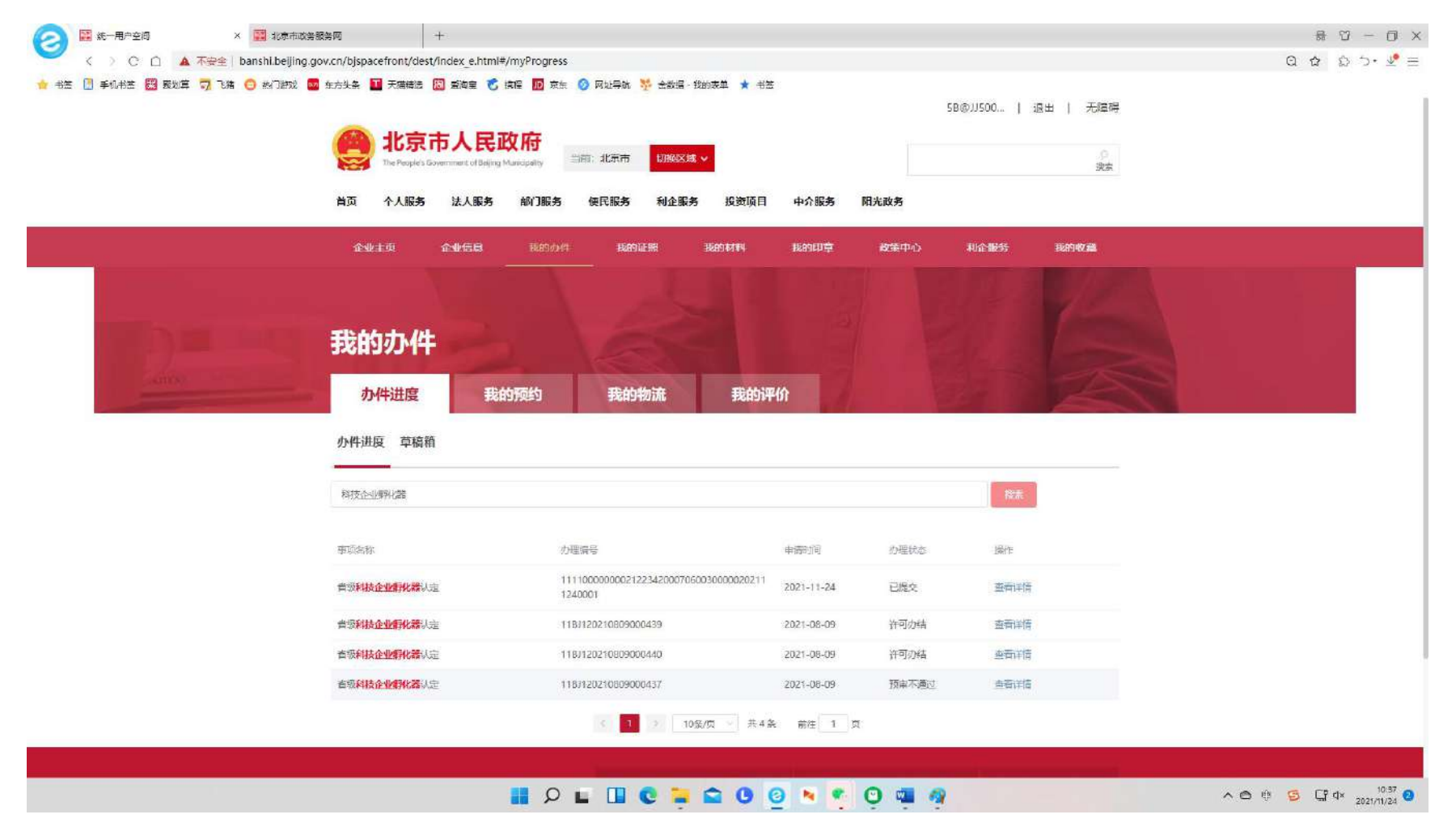

| (一)"已提交"办件                             | =详情                                             |                                                                      |                      |          |          |              |
|----------------------------------------|-------------------------------------------------|----------------------------------------------------------------------|----------------------|----------|----------|--------------|
| 😥 🗮 就一用户空间 🛛 🔡 北京市政务服务网                | ×                                               | +                                                                    |                      |          |          | 8 U - O ×    |
| 〇) C 白 ① 不安全   banshi.beijing.gov.cn/p | ubservice/appraise/queryBjInfo?                 | projectNo=11110000000021223420007060                                 | 0300000202111240001  |          |          | ຊ ຊ ລ ວ• 🖉 Ξ |
| 🝵 书签 📳 手机书签 🔝 製湖草 🧊 飞渡 🧿 四门游戏 🦉 5万头    | 2 天海精造 💹 愛南主 💰 読                                | 種 🔟 东东 🥝 网址导航 🧚 金数据 - 我的教育                                           | 1. 🔺 书签              | 5B@JJ500 | 退出   无障碍 |              |
|                                        | 北京市人民政<br>The People's Government of Beijing Mu | にす。<br>Align 出版: 北京市 切除地区 ~                                          |                      |          | 0<br>82  |              |
| 首页                                     | 个人服务 法人服务                                       | 部门服务 使民服务 利企服务 1                                                     | <b>投资项目</b> 中介服务     | 阳光政务     |          |              |
| 查看                                     | "省级科技企业孵化器" ◇ > 力件基本信息 力件集本信息 力件集中面时间 與理即门      | 人定"的办件详情 1111000000021223420007060030 2021-11-24 10:34.59 北京市科学技术委員会 | 力件状态<br>力検討何<br>力性未遵 | 日建交      |          |              |
|                                        | 原系统力件详情 >                                       |                                                                      |                      |          |          |              |
|                                        | ▶ 申请人基本信息/联系                                    | 人(代理人)信息                                                             |                      | (33日 个   |          |              |
|                                        | 申请人基本信息                                         |                                                                      |                      |          |          |              |
|                                        | 申请人/企业名称                                        | 北京创业瞬間协会                                                             | 申请人类型                | 企业       |          |              |
|                                        | 证件满型                                            | 统一社会信用代码证                                                            | 证件号码                 | 511      |          |              |
|                                        | 代理人信息                                           |                                                                      |                      |          |          |              |

代理人证件类型

联系人手机号码

中国政府规则最多规则 网络 | 常 (图书) 政府网络 - | 市规政府部门网站 | 各区政府网站 - | 新闻现址网站 - |

🖩 🖉 🖕 🖬 C 📮 🕿 C 🗿 🐂 🦉 O 🖏 🥀

居民身份证

10000000 10000 100

∧ ⊘ ≑ 😕 🖬 di 2021/11/24 🔮

代理人姓名

代理人证件导码

1

## (二)"许可办结"办件详情

| 🤇 🧱 統一用户空间      | 11克市政务服务网                             | × +                  |                           |                      |              |                |         |            | 8 U                                  | - 0                |
|-----------------|---------------------------------------|----------------------|---------------------------|----------------------|--------------|----------------|---------|------------|--------------------------------------|--------------------|
|                 | 「安全 banshi.beijing.gov.cn/pubservice/ | /proAccept/queryinfo | ?rowguid=e431             | e714-cf6f-4f1a-af95- | 2065bfefe82b |                |         |            | Q & D *                              | 5+ 🧶               |
| 书签 🧵 手机书签 🖼 聚炮算 | 🔽 飞猪 🤤 热门膀胱 🧰 东方头条 🎞 天服               | irie 🔟 Sae 😮 :       | 512 🔟 TA 🔇                | 🧿 网址导航 🐕 金数据         | - 我的表单 🔺 书签  |                |         |            |                                      |                    |
|                 |                                       | 或 <u>务服务</u> > 我     | 的空間 > 我的办件                |                      |              |                |         |            |                                      |                    |
|                 |                                       | 查看"省级和               | 非支企业孵化器认                  | 定"的办件详情              |              |                |         |            |                                      |                    |
|                 |                                       |                      |                           |                      |              |                |         |            |                                      |                    |
|                 |                                       | ▶ 办件基本               | 69                        |                      |              |                |         |            |                                      |                    |
|                 |                                       | 力                    | (中編号 118                  | 120210809000439      | 应件状态         | 许可办结           |         |            |                                      |                    |
|                 |                                       | ŧ                    | 遺时间 202                   | 1-08-09 17:13:07     | 力结时间         | 2021-11-23 15: | :21:45  |            |                                      |                    |
|                 |                                       | 3                    | 理的口 北京                    | 市科学技术委员会             | 办件来源         | 网上大厅           |         |            |                                      |                    |
|                 |                                       | ▶ 力件車批               | 信息                        |                      |              |                |         |            |                                      |                    |
|                 |                                       | 环节名称                 | 环节结束时间                    |                      | 力理意见         |                | か       | 理人         |                                      |                    |
|                 |                                       | 结束                   | 2021-11-23<br>15:21:55    | 许可力结                 |              | <b>A</b> ^     |         |            |                                      |                    |
|                 |                                       | 力结                   | 办结 2021-11-23<br>15:21:45 |                      | 同意           |                |         | <b>B</b> * |                                      |                    |
|                 |                                       | 审批处审核                | 2021-11-23<br>15:04:22    | 同意                   | 19 P         |                |         | <b>P</b> * |                                      |                    |
|                 |                                       | 特别程序                 | 2021-11-23                | 管辩合稿, 实地核查合稿         |              | =*             |         |            |                                      |                    |
|                 |                                       | 审批处审核                | 2021-11-23                | 민출역22 리·             |              |                |         |            |                                      |                    |
|                 |                                       | 受理                   | 2021-11-23                | 3 <sub>同志</sub> 沟^   |              |                |         | 2          |                                      |                    |
|                 |                                       | 网上预审                 | 2021-11-23                | 23 (Bit              |              |                | 8.      |            |                                      |                    |
|                 |                                       | 网上由委                 | 2021-08-09                | 2<br>8-09            |              |                |         | nd pilota  |                                      |                    |
|                 |                                       | N mar ( 1            | 17:20:23                  |                      |              |                |         |            |                                      |                    |
|                 |                                       |                      |                           | t/VibS               |              |                | Ball    |            |                                      |                    |
|                 |                                       |                      | 材料名称                      |                      | 已提交材料数       | <b>#</b>       | 材料甲核状   | 5          |                                      |                    |
|                 |                                       | 北京市科技                | 企业孵化器申请书                  | 0                    | vê.doc       | Ø              | 已提交     |            |                                      |                    |
|                 |                                       | ▶ 办/牛结果              | 信息                        |                      |              |                | all and |            |                                      |                    |
|                 |                                       | 力                    | 理結果批准                     |                      | 结果类型         | 其他             |         |            |                                      |                    |
|                 |                                       | 结果证                  | 潮名称 北京市                   | 市料技企业孵化器认定名单位        | 公示 结果证明编号    |                |         |            |                                      |                    |
|                 |                                       |                      | 8949                      |                      |              |                |         |            |                                      |                    |
|                 |                                       |                      |                           |                      |              |                |         |            |                                      |                    |
|                 |                                       | 中国政府间及国务院部门网         | R45-  😫 (🖂                | 市)政府网络 ~   市         | 银政府部门网站 +    | 医乙酸病网络         | 新國保住    | 秘 + [      |                                      |                    |
|                 |                                       |                      | P                         | . 💷 😋 늘              | 200          | 0              | 📹 🧑     |            | ∧⊙∲ <mark>S</mark> I a <sub>20</sub> | 10:40<br>021/11/24 |
|                 |                                       |                      |                           |                      | -            |                |         |            |                                      |                    |

### (三) "预审不通过"办件详情

| 🥢 🔣 统一用户空间          | 🔡 北京市政务服务网                       | × +                                                                                                    |                                        |                         |                            |                    |                |         | 8 U - O ×          |
|---------------------|----------------------------------|----------------------------------------------------------------------------------------------------|----------------------------------------|-------------------------|----------------------------|--------------------|----------------|---------|--------------------|
| 〇〇〇〇 10 年9          | 定全 banshi.beijing.gov.cn/pubserv | lce/proAccept/queryInfo                                                                                                    | ?rowguld=1e98                          | 238f-3805-4a1f-b75      | 8-6e8f1509efab             |                    |                |         | Q 🏠 🔝 つ・ 💵 🗏       |
| 🌟 书签 📗 手机书签 题 魔敎賞 🏹 | 飞渡 😳 热门游戏 🌆 东方头条 🖬               | 天清梅选 📓 愛海室 🕻                                                                                                    | <b>RE 10</b> RE (                      | 🧿 网址导航 🧚 金数5            | g- 我的表单 🍵 书签               |                    | 58@11500   透   | 1   大澤碍 |                    |
|                     |                                  | 北京市人     市     市     ホーム     市     ホーム     市     ホーム     市     ホーム     市     ホーム     ホーム     ホー     ホー | 民政府<br>Tot being Mankadaty<br>人服务 部门服务 | 当前:北京市 (5)<br>西 便民服务 利公 | 11000 マ<br>11855 投資項目 中介服务 | 阳光政务               |                | の投資     |                    |
|                     |                                  | 放务服务> 我                                                                                                    | 的空间 > <b>我的办件</b>                      |                         |                            |                    |                |         |                    |
|                     |                                  | 查看"省级                                                                                                    | 科技企业孵化器认                               | 定"的办件详情                 |                            |                    |                |         |                    |
|                     |                                  |                                                                                                    |                                        |                         |                            |                    |                |         |                    |
|                     |                                  | ▶ 力件基本<br>ま                                                                                                    | 信号<br>H4/曲号 11B                        | J120210809000437        | 小社会不                       | · 秋軍不通过            |                |         |                    |
|                     |                                  | d                                                                                                    | a清时间 202                               | 1-08-09 17:11:44        | 力给时间                       | 2021-11-23 11:83:1 | 19             |         |                    |
|                     |                                  | 5                                                                                                    | 理部门 北京                                 | 市科学技术委员会                | 力件来源                       | 网上大厅               |                |         |                    |
|                     |                                  | ▶ 办件审批                                                                                                    | 信息                                     |                         |                            |                    | 1              |         |                    |
|                     |                                  | 环节名称                                                                                                    | 环节结束时间<br>2021-11-23                   | 福安不満社                   | の理意见                       |                    | の理人            |         |                    |
|                     |                                  |                                                                                                    | 11:33:29<br>2021-11-23                 | 材料不存全                   |                            |                    | 8              |         |                    |
|                     |                                  | 网上申请                                                                                                    | 11:33:19<br>2021-08-09                 | 网上申请                    |                            |                    | 4Receives      |         |                    |
|                     |                                  | ▶ 申请人参                                                                                                    | 17:16:02<br>5本信息/联系人(代码                | 1.111日                  |                            |                    | 服用文            |         |                    |
|                     |                                  | ▶ d>/44d#                                                                                                    | 树表                                     |                         |                            |                    |                |         |                    |
|                     |                                  | 北京市科技                                                                                                    | 材料名称<br>企业孵化器由语书                       | 8                       | 已提交材料附件<br>小会.doc          | Ø                  | 材料車核状态.<br>已得交 |         |                    |
|                     |                                  | 办/生結果                                                                                                    | 相思                                     |                         |                            |                    | 008 ^          |         |                    |
|                     |                                  | Į.                                                                                                    | 建结果 批准                                 |                         | 结果类型 其他                    |                    |                |         |                    |
|                     |                                  | 结果。                                                                                                    | LERS No.                               | 訪科技企业孵化器认定名音            | 的 法表示                      |                    |                |         |                    |
|                     |                                  |                                                                                                    | R314                                   |                         |                            |                    |                |         |                    |
|                     |                                  | 中国政府网及国务院部门                                                                                                    | 例新+   皆(区                              | 市)政府网站。  i              | 市级政府部门网站 •                 | 医政府网站 •            | 新闻赋体网站         | t       |                    |
|                     |                                  |                                                                                                    |                                        |                         |                            |                    |                |         |                    |
|                     |                                  |                                                                                                    | P L                                    | . 🗆 😋                   | <b>0</b>                   | 💌 😳 🦷              | 9              |         | へる 印 🗿 🔓 d 10:42 3 |

# (四) "预审补正"处理,如下点击"办件进度"-"草稿箱"-"查看详情"-"补正",按提示步骤提交相关补正材料,最后"提交"

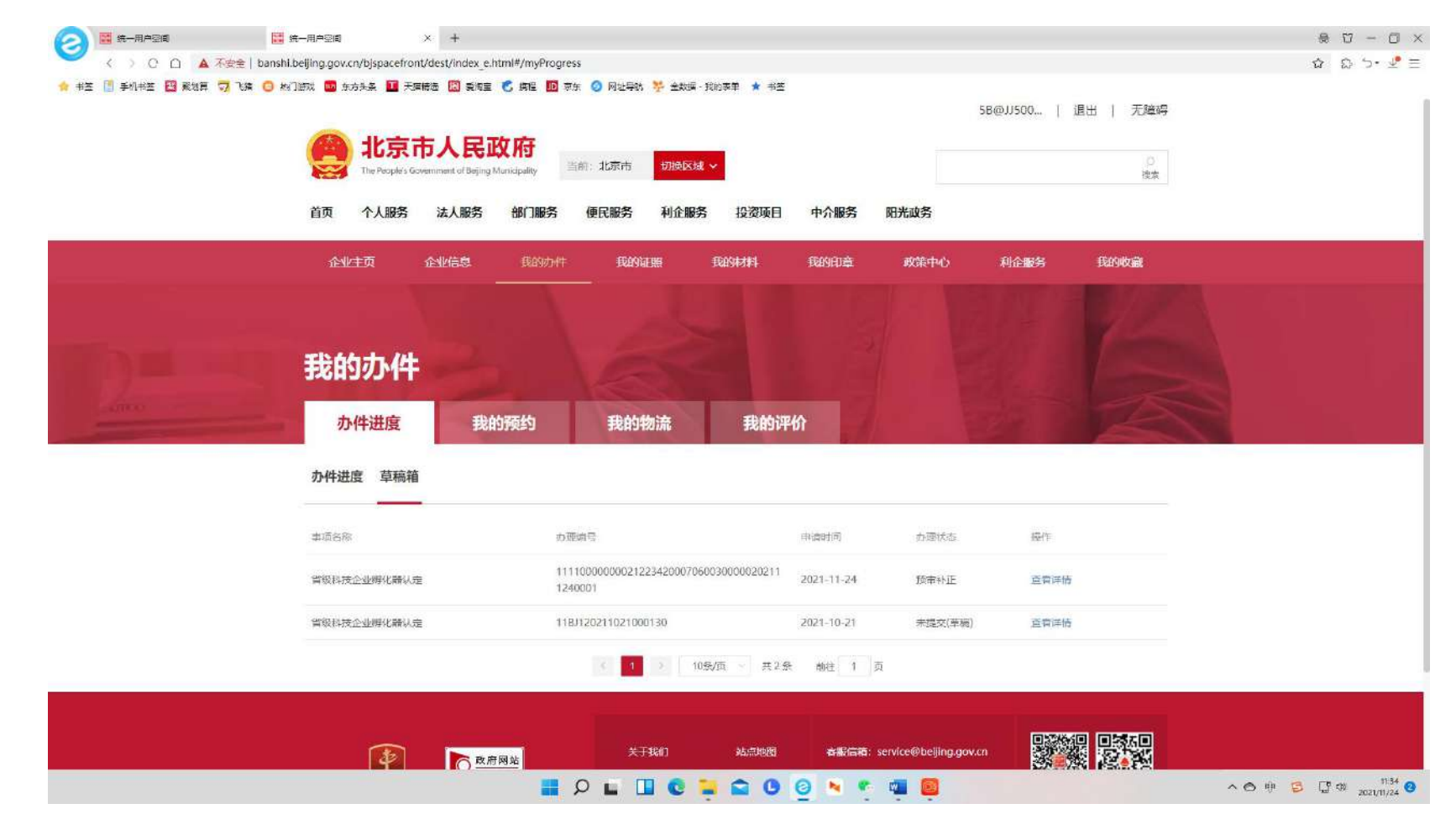

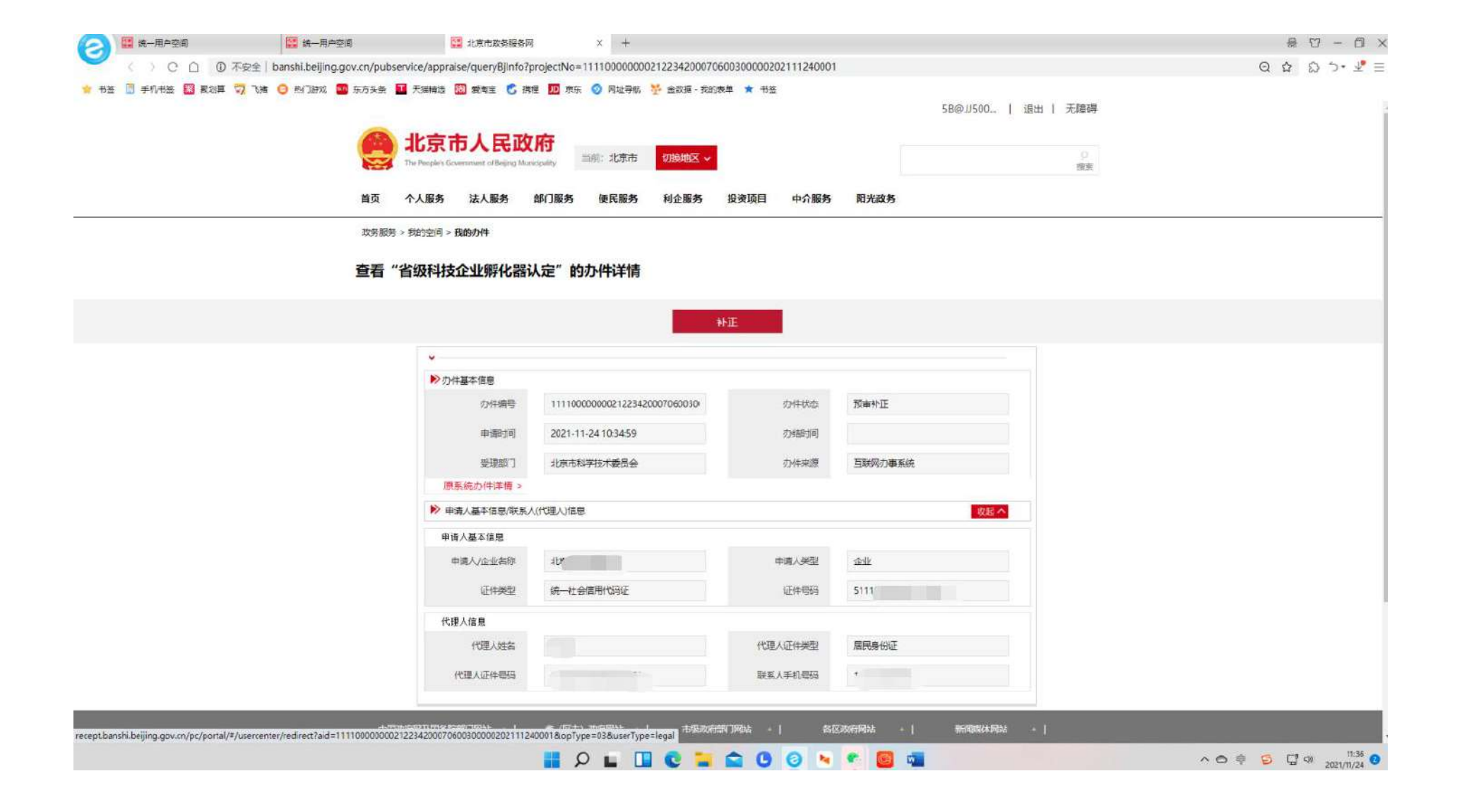

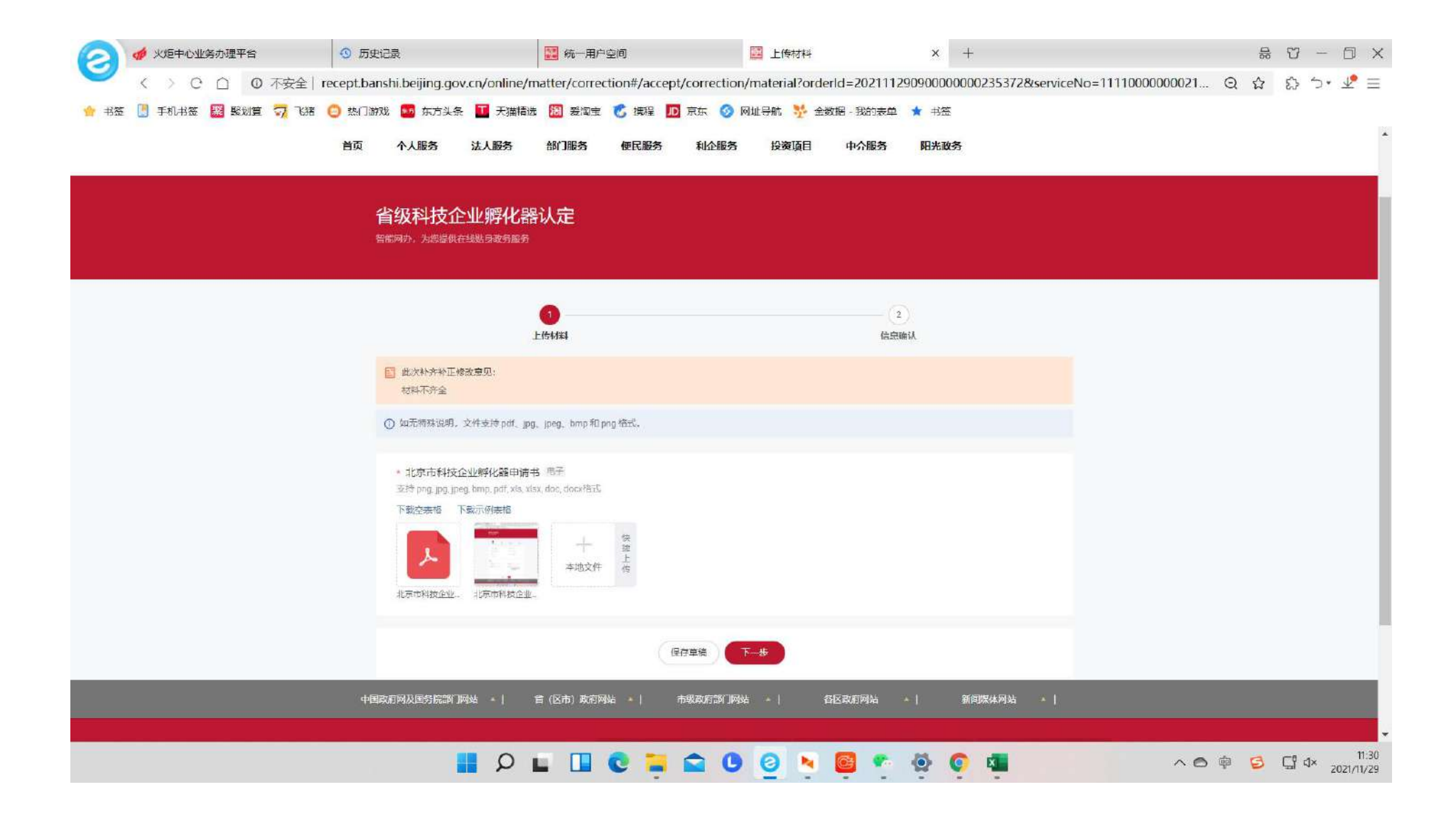

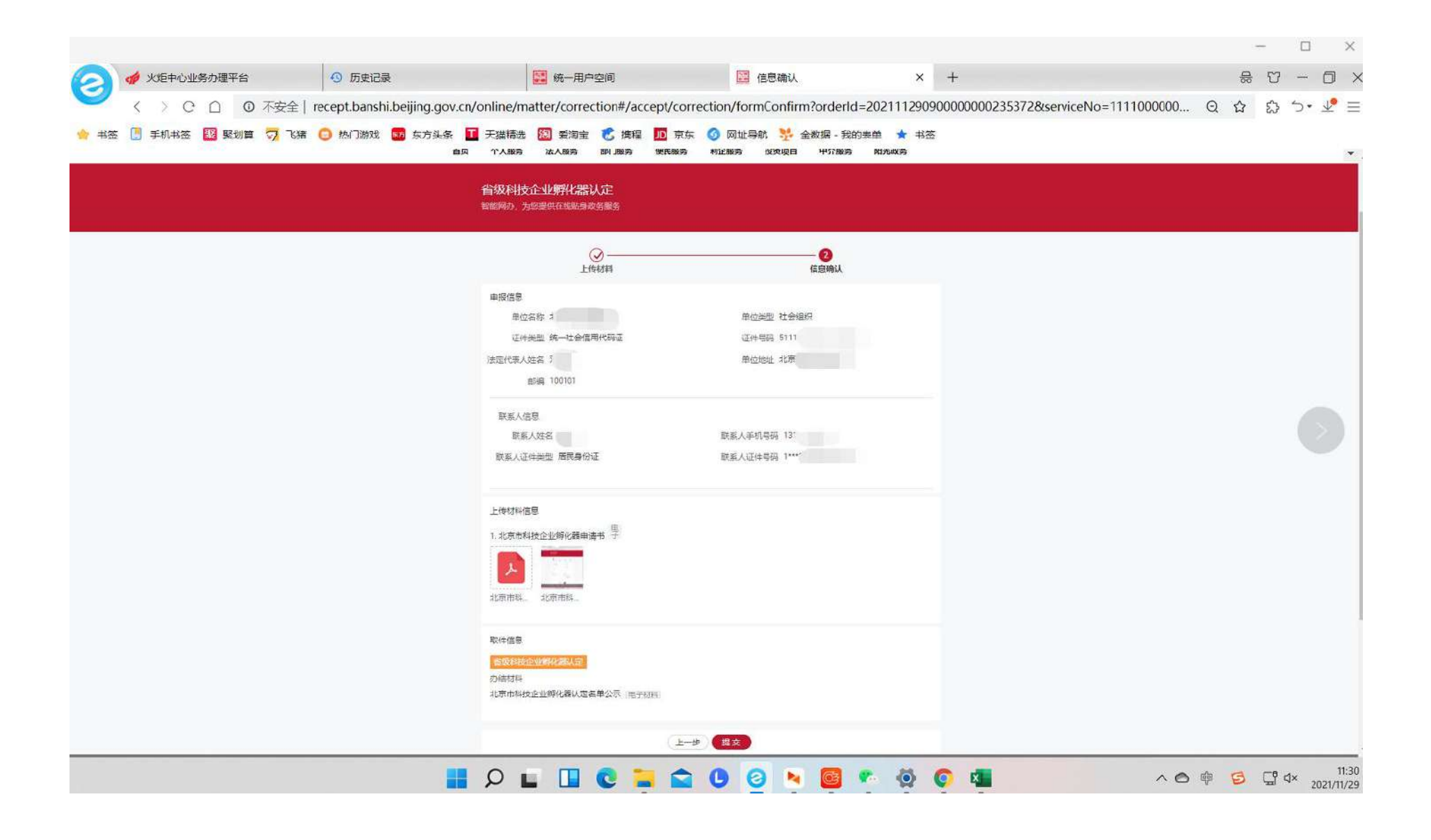

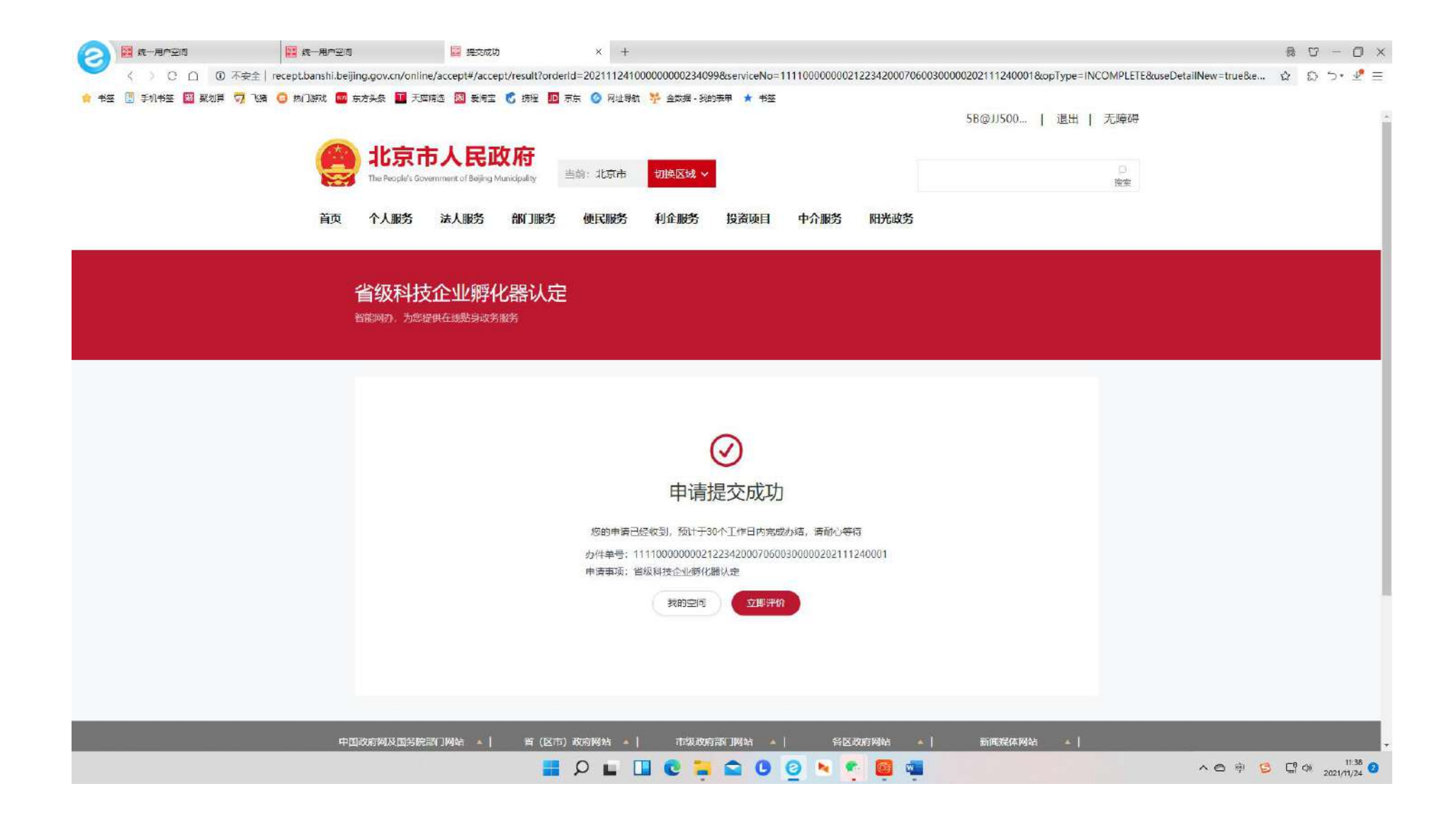